三股町立図書館ホームページから資料を予約する方法(2021年6月16日更新)

・ホームページから予約をする場合は、利用者カード番号とパスワードが必要です

① 三股町立図書館のホームページトップ画面の「本をさがす・調べる」をクリック

| ○ 思い 育み 知の創     ○ 記 田 町 3     ○                                                                               | 之図書館                                                    |                                            | 背景色 白 黒 灰 文字サイズ 小 中 大<br>サイト内検索 |                                                      |                                                 |  |  |
|----------------------------------------------------------------------------------------------------|---------------------------------------------------------|--------------------------------------------|---------------------------------|------------------------------------------------------|-------------------------------------------------|--|--|
| HOME                                                                                                    | 利用案内                                                    | 施設案内                                       | 本をさがす・調べる                       | 図書館カレンダー                                             | 交通アクセス                                          |  |  |
|                                                                                                    |                                                         | 9 8 9 E 18                                 | 开立 図書館 ~                        | <mark>}</mark> 利<br>▶利用状<br>▶ <u>パスワ</u>             | 用者情報<br><u>況</u><br>9 <u>一ド変更</u>               |  |  |
| 10月28日 (重要) 臨時休         10月28日 (工事要) 臨時休         04月12日 ホームページか         03月22日 マイラインサー         03月22日 マイネ棚使って | 館のお知らせ/11月24日<br>ら資料を予約する方法につ<br>ビス-県立図書館から本の<br>みませんか? | (火)〜11月28日(土)まで<br><u>2いて</u><br>取り寄せができます | 一覧を見る                           | 開館時間・<br>開館時間<br>平日・土曜日:午前<br>木曜日:午前10時<br>日曜日:午前10時 | <b>休館日</b><br>前10時から午後6時<br>から午後8時30分<br>から午後5時 |  |  |

② 「蔵書検索」をクリック

| ○ 思い 育み 知の創     ○ 思い 育み 知の創     ○ 三 股 町     ○          | 立図書館                         |         | 背                              | 景色 白 🔳 灰 文型  | デサイズ 小 中 大<br>ア |
|--------------------------------------------------------|------------------------------|---------|--------------------------------|--------------|-----------------|
| HOME                                                   | 利用案内                         | 施設案内    | 本をさがす・調べる                      | 図書館カレンダー     | 交通アクセス          |
| <u>ホーム</u> > 本をさがす・                                    | 調べる                          |         |                                |              |                 |
| 本をさがす・                                                 | 調べる                          |         |                                |              |                 |
| <ul> <li><u>蔵書検索</u></li> </ul>                        |                              |         |                                | ▶ 購入新聞       | 間・雑誌一覧          |
| <ul> <li><u>机有良料</u></li> <li><u>テーマ別検索</u></li> </ul> |                              |         |                                | ▶ 図書館        | だより             |
| ● <u>ベストリーダー(</u><br>● <u>ベストリクエスト</u>                 | <u>貸出ランキング)</u><br>(予約ランキング) |         |                                | ▶ よくあ        | 3質問             |
|                                                        | <ul> <li>リンク集</li> </ul>     | 個人情報の取扱 | <u>נוונסויד</u> • <del>4</del> | <u>イトマップ</u> |                 |

# 蔵書検索・予約画面

|            | ホーム 資料検索 蔵書検索・予約      | ▲ 利用者メニコ |
|------------|-----------------------|----------|
|            | 読書絵を・予約               |          |
| 三股町立図書館    | 蔵書検索・予約               |          |
| 本を探す… Q    | 詳細検索 単独検索             |          |
| 資料検索       | 検索条件 サジェスト ON OFF     |          |
| 資料紹介     ▶ | 書名/9/1% ▼ AND ▼ AND ▼ |          |
| 🧘 利用案内 🛛 ▶ |                       |          |
| ♀ リンク ト    | ┃ 絞り込み条件              |          |
| 表示切替▶      | 出版年                   |          |
|            |                       |          |
|            | 分類                    |          |
|            |                       |          |
|            | 検索                    |          |

③ 検索条件に探している資料のタイトルなどを入れて検索

「検索項目を追加」を押すと検索条件のタブが増え、条件を絞って検索できます 「書名/タイトル」の横の▼ボタンを押すと著者名など他の条件で検索ができます

|   |            | ホーム 資料検索 蔵書検索・予約                                                                           | ▲ 利用者メニュー |
|---|------------|--------------------------------------------------------------------------------------------|-----------|
|   | $\otimes$  |                                                                                            |           |
|   | 三股町立図書館    | して「「「「」」」 していていていていていていていていていていていていていていていていていていてい                                          |           |
| ( | 本を探す… Q    | 詳細検索 単独検索                                                                                  |           |
|   | 資料検索     ▶ | 検索条件         サジェスト         ON         OFF                                                  |           |
| ( | 1 資料紹介     | 書名/94W * ガリレオ を含む * AND *                                                                  |           |
|   | 👤 利用案内 🛛 🕨 | 書名/9/1№     東野圭吾     を含む     ▼     AND     ▼       著名名     1055     1055     1055     1055 |           |
| ĺ | ◙ リンク ♪    | □ III III III III III III III III III I                                                    |           |
| 1 | →表示切替・     | 2 一般件名<br>学習件名                                                                             |           |
|   |            |                                                                                            |           |
|   |            |                                                                                            |           |
|   |            |                                                                                            |           |
|   |            | 検察                                                                                         | ~         |

### 検索結果一覧画面・資料詳細画面

④ 検索結果一覧画面で予約したい本の「予約かごに追加」ボタンをクリック

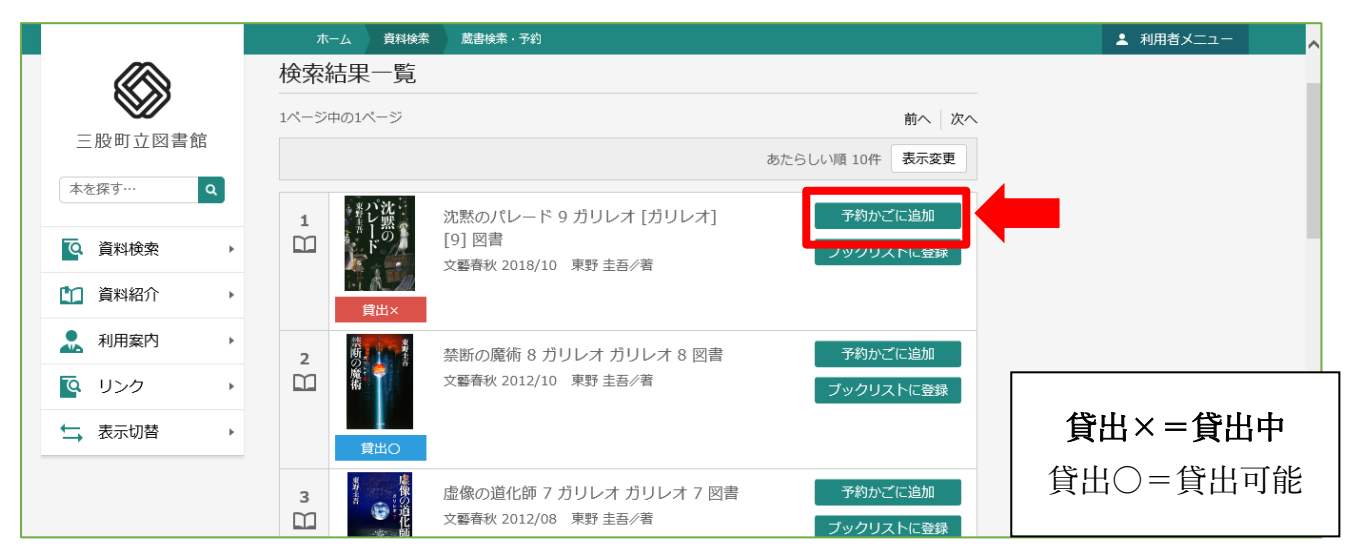

資料詳細画面から予約する場合も「**予約かごに追加」**ボタンをクリック

|            |                | 資料検索     | 蔵書検索・予約                               |                        |          |           |         |        | : | ▲ 利用者メニュー | ▲ 利用者メニュー | ▲ 利用者メニュー | ▲ 利用者メニュー |
|------------|----------------|----------|---------------------------------------|------------------------|----------|-----------|---------|--------|---|-----------|-----------|-----------|-----------|
|            | 資料詳約           | H        |                                       |                        |          |           |         |        |   |           |           |           |           |
|            | 10件中の1件        | E        |                                       |                        |          |           | 前へ      | 、 次へ → |   |           |           |           |           |
| 三股町立図書館    |                |          |                                       | N - 1181               | 1.0      |           |         |        |   |           |           |           |           |
| 本を探す… Q    | 東野             | パ沈       | い バタン ガリレン                            | <b>ミのハレ</b><br>オ 「ガリレオ | ·一下9     |           |         |        |   |           |           |           |           |
| 5 X10140+  | 吉吉             | しの       | 東野圭                                   | 吾//著                   |          |           |         |        |   |           |           |           |           |
| ♀ 員科快楽 ▶   |                |          | <ul> <li>文藝春</li> <li>秋祭り(</li> </ul> | 秋 2018/10<br>のパレードで    | 起きた殺人事件の | )容疑者はかつて草 | 薙が担当した  | 少女殺    |   |           |           |           |           |
| 資料紹介       |                |          | 害事件                                   | で無罪となっ                 | た男。だが男は謳 | E拠不十分で釈放さ | ·<br>続き | またます?  |   |           |           |           |           |
| 👤 利用案内 🔹 🕨 |                | POW      | RED BY                                | かごに追加                  | ブックリスト   | こ登録       |         | . 2010 |   |           |           |           |           |
| 💁 リンク 🔹 🕨  |                | G        | oogle                                 | •                      |          | _         |         |        |   |           |           |           |           |
| ↓ 表示切替     | 所蔵             | 詳細       | -                                     |                        |          |           |         |        |   |           |           |           |           |
|            | 771764         | PT-TH    |                                       |                        |          |           |         |        |   |           |           |           |           |
|            | 蔵書数:<br>貸出可能数: | 2冊<br>0冊 | 館                                     | 場所                     | 請求記号     | 資料コード     | 禁帯区分    | 状態     |   |           |           |           |           |
|            | 貸出数:           | 2冊       | 三股町立図書館                               | 一般                     | /F/ヒガ/9  | 311300966 | 帯出可     | 貸出中    |   |           |           |           |           |

⑤ 利用者カード番号とパスワードを入力

すでにログインしている場合は、⑥の画面になります

|            | ホーム  利用者メニュー   ログイン         | ▲ 利用者メニュー |
|------------|-----------------------------|-----------|
|            |                             |           |
| 三股町立図書館    | 日利用者カードの番号                  |           |
| 本を探す Q     | <ul> <li>■ パスワード</li> </ul> |           |
| 資料検索 ▶     |                             |           |
| 資料紹介     → | ログイン (i)                    |           |
| 🧘 利用案内 🔹 ▶ |                             |           |
|            |                             |           |
| → 表示切替 →   |                             |           |

# ⑥ 下にある「**予約かご」**ボタンをクリック

予約したい本をまとめて予約かごに入れることもできます 例の画面では2冊予約かごに追加した状態なので(2)になっています 予約かごに追加しただけでは予約したことにならないので注意!

「貸出〇」の本も予約かごに入れられますが、**予約はできません** 

|            | ホーム 資料検索 蔵書検索・予約                                                                                   | ▲ 利用者メニュー へ |
|------------|----------------------------------------------------------------------------------------------------|-------------|
|            | 検索結果一覧                                                                                             |             |
|            | 1ページ中の1ページ 前へ 次へ                                                                                   |             |
| 三股町立図書館    | あたらしい順 10件 表示変更                                                                                    |             |
| 本を探す… Q    | 1 歳が沈 沈黙のパレード9ガリレオ[ガリレオ] 予約かごに追加                                                                   |             |
| [○] 資料検索 ▶ | ロ     「9] 図書       文馨春秋 2018/10 東野 圭吾/著                                                            |             |
| 1 資料紹介 ▶   | 貸出×                                                                                                |             |
| . 利用案内 →   | 2         ※新の魔術 8 ガリレオ ガリレオ 8 図書         予約かごに追加                                                   |             |
|            | 文馨春秋 2012/10 東野 圭吾/著         ブックリストに登録                                                             |             |
| ★表示切替・     |                                                                                                    |             |
|            | 3         虚像の道化師 7 ガリレオ ガリレオ 7 図書         予約かごに追加           文藝春秋 2012/08 東野 主吾/者         ブックリストに登録 |             |
|            | 予約かご(2)                                                                                            | v           |

# 予約かご管理画面

⑦ 予約したい資料にチェックが入っているかを確認し、「予約」ボタンをクリック

|          | ホーム 資料検                                                                                                    | 素 蔵書検索・予約                 |                                         | ▲ 利用者メニュー |
|----------|----------------------------------------------------------------------------------------------------|---------------------------|-----------------------------------------|-----------|
|          | 予約かご管理                                                                                                    |                           |                                         |           |
|          | 1ページ中の1ページ                                                                                                    |                           | 前へ 次へ                                   |           |
| 三股町立図書館  | カテゴリ すべて                                                                                                    | - カテゴリ修正                  | 登録日 10件 表示変更                            |           |
| 本を探す… Q  | 🔮 全てを選択する                                                                                                    |                           |                                         |           |
| [ 資料検索 → | 1                                                                                                    |                           | オ [ガリレオ] 登録日 2021年05月27日<br>カテゴリ (指定なし) |           |
| 資料紹介     | all the second second s | 四日<br>雲春秋 2005/08 東野 圭吾// | 著                                       |           |
| 🧘 利用案内 → | _                                                                                                    |                           |                                         |           |
| 💁 リンク →  | 買出×                                                                                                    | メモを苦く カテ                  |                                         |           |
| ★ 表示切替 ▶ | 2<br>2<br>二<br>ド                                                                                                    | ◇ 沈黙のパレード 9 ガリレ:          | オ [ガリレオ] 登録日 2021年05月27日<br>カテゴリ (指定なし) |           |
|          |                                                                                                    |                           |                                         |           |
|          | 貸出×                                                                                                    | テェックかり                    | くつているが確認!                               |           |
|          |                                                                                                    | 削除                        | 予約                                      | ,         |

#### 予約登録画面

⑧ 連絡方法などを選んで「予約」ボタンをクリック

連絡方法の▼ボタンを押すと「電話連絡・メール・連絡不要」が選べます メール連絡の場合は、あらかじめメールアドレスの登録が必要です 登録方法は11ページをご覧ください

#### ☆予約登録画面で予約ボタンが押せない場合は、9ページをご覧ください

予約できない資料(貸出○)か、

すでに予約をしている資料が含まれている場合があります。

|                      | ホーム 資料検索                     | 蔵書検索・予約                     |               |                 |         | ▲ 利用者メニュー |
|----------------------|------------------------------|-----------------------------|---------------|-----------------|---------|-----------|
|                      | 予約登録                         |                             |               |                 |         |           |
| 三股町立図書館              | 予約中資料 予約泳                    | <b>資料</b>                   |               |                 |         |           |
|                      | <ul> <li>予約できない資料</li> </ul> | がある場合は、文字の色が <mark>赤</mark> | 色 で表示されます。    |                 |         |           |
| Ф'@fk 9 ··· <b>Ц</b> | 1 容疑者Xの献身                    | ₹3 ガリレオ [ガリレ                | 2 沈黙の         | パレード 9 ガリレァ     | オ [ガリレ  |           |
| 資料検索                 | ▶ □ □ ↑][3]図書<br>文藝春秋 2005/  | 08                          | オ][9]<br>文藝春秋 | 図書<br>V 2018/10 |         |           |
| 資料紹介                 | 東野 圭吾/著                      |                             | 東野 圭          | ≦∥著             |         |           |
| 利用案内                 | •                            | 容疑者                         |               | 聖い沈             |         |           |
| リンク                  | <b>火</b><br>東                |                             |               | 書しの             |         |           |
| 表示切替                 |                              |                             |               |                 |         |           |
|                      | 貸出×<br>予約                    | 約中止                         | 貸出×           | 予約中止            |         |           |
|                      |                              | bit del un un               |               |                 | 下の方にま   | います       |
|                      | 連絡力法                         | 建柏个要                        |               |                 | キテキれていた |           |
|                      | 受取館                          | 三股町立図書館                     | <b>*</b>      |                 |         | レーノキャン    |
|                      | 予約内容のメール送信                   | 希望しない                       | <b>-</b>      |                 | トヘスクロール | してくたさい    |
|                      |                              |                             |               |                 |         |           |

# 予約確認画面

|            | ホーム 資料検索 蔵書検索・予約                                                                                       | ▲ 利用者メニュー 🔨 |
|------------|----------------------------------------------------------------------------------------------------|-------------|
|            | 予約確認                                                                                                   |             |
| 三股町立図書館    | ┃ 予約資料                                                                                                 |             |
| 本を探す… Q    | 1 容疑者Xの献身 3 ガリレオ [ガリレ<br>オ] [3] 図書<br>文藝春秋 2005/08 22 沈黙のパレード 9 ガリレオ [ガリレ<br>オ] [9] 図書<br>文藝春秋 2015/08 |             |
| 資料検索     ▶ | 東野圭吾/著         東野圭吾/著                                                                                  |             |
| 資料紹介       | · · · · · · · · · · · · · · · · · · ·                                                                  |             |
| . 利用案内 →   |                                                                                                    |             |
| ◎ リンク →    |                                                                                                    |             |
| ↓ 表示切替 ▶   |                                                                                                    |             |
|            |                                                                                                    |             |
|            | 貫出× 頁出×                                                                                                |             |
|            |                                                                                                    |             |
|            | 予約情報                                                                                                   |             |
|            | 利用者カードの番号                                                                                              | 七にたりまナ      |
|            | 連絡方法 連絡不要 キーニート トロー                                                                                    | プにのりまり      |
|            | 受取館 三股町立図書館 衣小されし                                                                                      | しいない場合は、    |
|            | 予約内容のメール送信 希望しない                                                                                       | ールしてくたさい    |
|            |                                                                                                    |             |
|            | 送信 戻る                                                                                                  |             |
|            |                                                                                                    |             |
|            |                                                                                                    |             |

☆予約内容のメール送信を「希望する」にした場合、

メールアドレスを登録していると予約内容の確認メールが届きます

# 予約受付画面

⑩ 予約が完了しました

下の「ご利用状況参照」ボタンを押すと貸出状況・予約状況を確認できます

|          | ホーム 資料検索 蔵書検索・予約                                                                 |                                              |                          | ▲ 利用者メニュー |
|----------|----------------------------------------------------------------------------------|----------------------------------------------|--------------------------|-----------|
|          | 予約受付                                                                             |                                              |                          |           |
| 三股町立図書館  | ┃ 予約資料                                                                           |                                              |                          |           |
| 本を探す… Q  | 1 容疑者Xの献身 3 ガリレオ [<br>オ] [3] 図書                                                  | ガリレ 2 沈黙のパレード<br>オ][9]図書                     | <sup>、</sup> 9 ガリレオ [ガリレ |           |
|          |                                                                                  | ● 東野 圭吾/著                                    | 0                        |           |
| 資料紹介     | 容疑                                                                               | 東ノ                                           | 沈                        |           |
| ▶ 利用案内 → | *                                                                                |                                              | 黙                        |           |
| ፟⊈ リンク → | 野 ダ<br>圭<br>吾                                                                    |                                              |                          |           |
| ➡ 表示切替 ▶ |                                                                                  | 1-1                                          |                          |           |
|          | ┃ 予約情報                                                                           |                                              |                          |           |
|          | 利用者カードの番号                                                                        |                                              |                          |           |
|          | 連絡方法 連絡不要                                                                        |                                              | 下の方にありま                  | す         |
|          | 受取館 三股町立図                                                                        | 書館                                           | 表示されていない場                | 合は、       |
|          | 予約内容のメール送信 希望しない                                                                 | 1                                            | 下へスクロールしてく               | ださい       |
|          | 以下の注意点をご確認下さい。<br>・ 予約した資料が貸し出せるまで時間;<br>すのて、あらかじめご了承下さい。<br>・ 予約資料が貸し出せるようになって; | がかかる場合があります。また、貸し出しが<br>から、図書館からご連絡を差し上げますので | 出来ない場合がございま<br>お待ち下さい。   |           |
|          |                                                                                  |                                              |                          |           |

☆右上の利用者メニューの「利用状況参照」からもご利用状況参照のページへいけます

|          | ホーム 資料検索 蔵書検索・予約   | ▲ 利用者メニュー         |
|----------|--------------------|-------------------|
|          | 蔵書検索・予約            |                   |
| 三股町立図書館  | 蔵書検索・予約            |                   |
| 本を探す… Q  | 詳細検索 単独検索          |                   |
|          | 検索条件         サジェスト | ノックリスト管理<br>ユーザ設定 |
| ▲ 資料紹介   | 書名/外は マ AND        |                   |
| ▲ 利用案内 > | ● 検索項目を追加          |                   |

### ご利用状況参照画面

### ・貸出状況

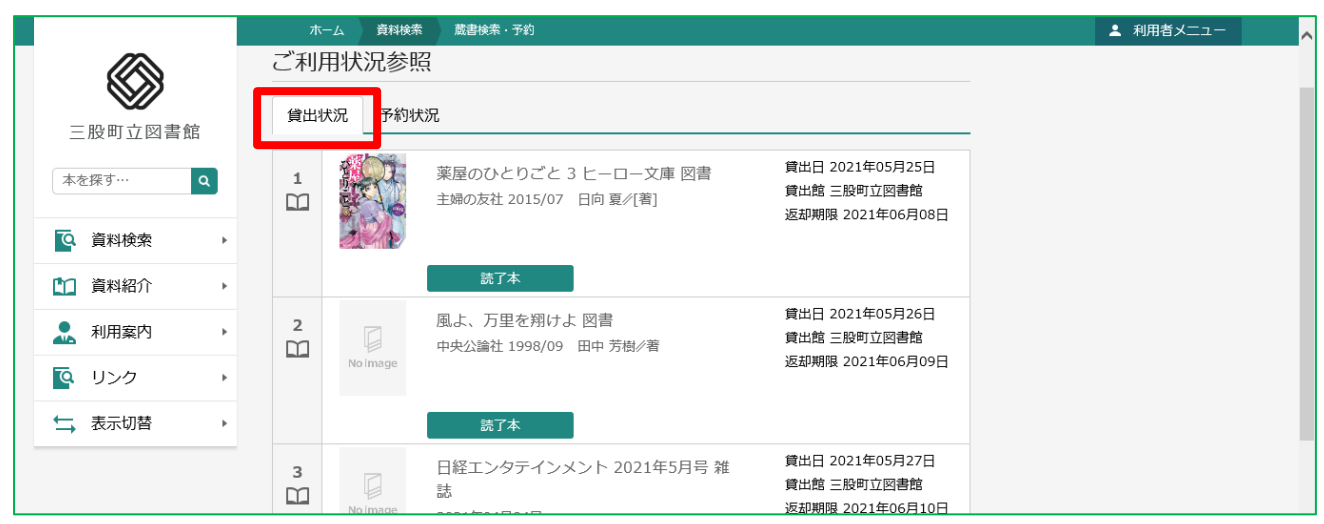

·予約状況

|                                                                                                    | ホーム 利用者メニュー 利用状況参照                                                                                                    | ▲ 利用者メニュー                                  |
|----------------------------------------------------------------------------------------------------|----------------------------------------------------------------------------------------------------|--------------------------------------------|
| 三股町立図書館<br>本を探す… Q                                                                                                    | ご利用状況参照<br>ご利用状況参照<br>貸出状況 予約状況                                                                                                    |                                            |
| ・            ・            ・            ・            ・            ・            ・            ・            ・            ・            ・            ・            ・            ・            ・            ・            ・            ・            ・            ・            ・            ・            ・            ・            ・            ・            ・            ・            ・            ・            ・            ・            ・            ・            ・            ・            ・            ・            ・            ・            ・            ・            ・ | 1       まが口をきいてくれません 図書       予約申込日 2021年05月07日         集英社 2020/11 野原 広子/著       受取場所 三股町立図書館       設置連絡日 2021年05月28日         受取り可       変更不可       取消不可         ブックリストに登録       ブックリストに登録                                                                                    | 連絡不要の方は<br>ご自分で確認の上、<br>受取期限までに<br>ご来館ください |
| → 表示切替 →                                                                                                    | 2         ダーリンの進化論 わが家の仁義ある戦い         予約申込日 2021年05月22日<br>受取場所 三股町立図書館           図書         少常館 2021/01 高嶋 ちさ子/著         受取場所 三股町立図書館           小学館 2021/01 高嶋 ちさ子/著         数置連絡日 -<br>受取期限 -           1人待ち         変更不可         取消する           ブックリストに登録         ブックリストに登録 |                                            |

受取り可の資料は期限内までに図書館で貸出をお願いします 期限を過ぎると予約は解除されます

予約を取り消したい場合は「取消する」ボタンを押してください 予約した資料が「受取り可」の場合は、取消不可になります 取り消したい場合は、お手数ですが三股町立図書館までご連絡ください

☆リクエスト本の予約状況について

三股町立図書館に所蔵のない本で、購入または他の図書館から貸借するリクエスト本は、 予約状況のページに反映されるまで時間がかかります。

# ・予約登録画面で予約ボタンが押せない場合

「貸出〇」など予約できない資料が含まれている場合、予約登録画面では予約ボタンが押せません 赤色で表示されている資料の「予約中止」ボタンを押してください

予約ができない場合、上の方に理由が表示されます

- ・予約ができない資料が含まれています
- ・既に予約されている資料が含まれています など

|          | ホーム 資料検索                                                   | 蔵書検索・予約                 |         |                                                |              | ▲ 利用者メニュー  |   |
|----------|------------------------------------------------------------|-------------------------|---------|------------------------------------------------|--------------|------------|---|
|          |                                                            |                         | ▲ 予約資   | 料には予約ができな                                      | い資料が含まれています。 |            |   |
| 三股町立図書館  | 蔵書検索・予約 > 検索結果-!                                           | 寛 > 予約かご管理 > <b>予</b> 約 | 的登録     | 1                                              | 予約できない       | 理由         |   |
| 本を探す… Q  | <b>丁利豆</b> 琢                                               |                         |         |                                                |              |            |   |
| [ 資料検索 ▶ | 予約中資料 予約済資                                                 | 料                       |         |                                                |              |            |   |
| ▲ 資料紹介 ト | <ul> <li>予約できない資料があ</li> </ul>                             | る場合は、文字の色が 赤            | 色 で表示され | 1ます。                                           |              |            |   |
| ▲ 利用案内 > | 1         恋のゴンドラ 図書           実業之日本社 2016,         東野 圭吾/著 | 書<br>/11                | 2       | ブラック・ショ<br>の殺人 図書<br><sup>光文社 2020/11</sup>    | ーマンと名もなき町    |            |   |
| ◎ リンク →  |                                                            |                         |         | 東野 圭吾/著                                        |              |            |   |
| →表示切替    |                                                            | 東野                      |         | ***                                            |              |            |   |
|          | 算出O<br>予約中                                                 |                         | 與出      | X<br>Y<br>Y<br>Y<br>Y<br>Y<br>Y<br>Y<br>Y<br>Y | <b>护止</b>    |            |   |
|          |                                                            | タイトル                    | ~などえ    | が赤色で表                                          | 示されている資料     | 4の予約中止を押 3 | F |
|          | 連絡方法                                                       | 連絡不要                    | *       | _                                              |              |            |   |
|          | 受取館                                                        | 三股町立図書館                 | -       |                                                |              |            |   |
|          | 予約内容のメール送信                                                 | 希望しない                   | -       |                                                | 表示されていた      | い場合は、      |   |
|          |                                                            |                         |         |                                                | 下ヘスクロール      | してください     |   |
|          |                                                            | 3                       | 予約      |                                                |              |            |   |

### ・予約かご管理画面での操作

予約登録画面で予約を中止した資料は、予約かごに残ります 予約かごから消したい場合は、管理画面でチェックを入れて削除ボタンを押してください 予約かごに入っているだけでは予約したことにならないので注意!

|          | ホーム 資料検索 蔵書検索・予約                           | ▲ 利用者メニュー |
|----------|--------------------------------------------|-----------|
|          | 蔵書検索・予約 > 検索結果一覧 > 予約かご管理<br>予約かご管理        |           |
| 二股可立凶首貼  | 1ページ中の1ページ 前へ 次へ                           |           |
| 本を探す… Q  | カデゴリ すべて マ カデゴリ修正 登録日 10件 表示変更             |           |
| ◎ 資料検索 → |                                            |           |
| 資料紹介     | 1 受廉力の胎動 図書 登録日 2021年06月03日                |           |
|          | 10 新<br>新<br>か<br>か<br>か<br>ア<br>ゴリ (指定なし) |           |
| 「♀ リンク → | チェックが入っているか確認!                             |           |
| ↓ 表示切替   |                                            |           |
|          | 1ページ中の1ページ 前へ 次へ                           |           |
|          |                                            |           |
|          | 削除予約                                       | ~         |

確認画面が出るので削除ボタンを押してください

| ^ |
|---|
|   |
|   |
|   |
|   |
|   |
|   |
|   |
|   |
|   |
|   |
|   |
|   |
|   |

## メールアドレスの登録・変更方法

利用者カード番号とパスワードが必要になります

1. 蔵書検索画面などの右上にある「利用者メニュー」をクリック

|            | ホーム 資料検索 蔵書検索・予約 |              |
|------------|------------------|--------------|
|            | 蔵書検索・予約          |              |
| 三股町立図書館    |                  |              |
| 本を探す… Q    | 詳細検索 単独検索        |              |
| 資料検索     ▶ | ▲ 検索条件           | サジェスト ON OFF |
| 資料紹介       | 書名/9小》           | を含む • AND •  |
| 🧘 利用案内 🛛 ▶ |                  |              |
| ◙ リンク →    | ▲ 絞り込み条件         |              |
| ★ 表示切替 ▶   | 出版年              |              |
|            | ~ (1)            |              |
|            | 分類               |              |
|            |                  | 検索           |
|            |                  |              |

2. 「ユーザー設定」をクリック

|            | ホーム · 資料検索 藏書検索 · 予約                  | × 閉じる 🔷  |
|------------|---------------------------------------|----------|
|            | 蔵書検索・予約                               | ログアウト    |
| 三股町立図書館    |                                       | 利用状況参昭   |
| 本を探す… Q    | 詳細検索 単独検索                             | 予約かご(0)  |
|            |                                       | ブックリスト管理 |
| Q 資料検索 ▶   | ▲ 検索条件 サジェスト ON OFF                   | ユーザ設定    |
| 資料紹介       | 書名/941% ・ AND ・ AND ・                 |          |
| 🧘 利用案内 🛛 ▶ | <ul> <li>検索項目を追加</li> </ul>           |          |
| ■ リンク ト    | 絞り込み条件                                | -        |
| ➡ 表示切替 ▶   | 出版年                                   |          |
|            | · · · · · · · · · · · · · · · · · · · |          |
|            | 分類                                    |          |
|            |                                       |          |
|            | 検索                                    |          |

3. メールアドレスの「変更する」をクリック

|                                     | ホーム 利用者メニュー ユーザ設定 |      | ▲ 利用者メニュー      |
|-------------------------------------|-------------------|------|----------------|
| 正股町立図書館                             | ューザ設定<br>ユーザ設定    |      |                |
| 本を探す… Q                             | 登録内容              |      |                |
| ◎ 資料検索 ▶                            | ニックネーム 🕕          |      |                |
| 1 資料紹介 ▶                            |                   | 変更する |                |
|                                     | メールアドレス ()        |      |                |
| <br><u> </u> リンク →                  | 携帯・PHS:           | 変更する |                |
| <ul> <li>➡</li> <li>表示切替</li> </ul> | パスワード ()          |      |                |
|                                     | ******            | 変更する |                |
|                                     |                   |      |                |
|                                     |                   |      |                |
|                                     |                   |      | c 2018 三股町立図書館 |

4. メールアドレスを入力し、メール種別を選んで「変更」をクリック

|          | ホーム 利用者メニュー ユーザ設定 | ▲ 利用者メニュー | ~ |
|----------|-------------------|-----------|---|
|          |                   |           | ł |
|          | ユーサ設定             |           |   |
| 三股町立図書館  | ▲ 登録内容            |           |   |
| 本を探す… Q  | ニックネーム (1)        |           |   |
| ♀ 資料検索 ▶ |                   | 変更する      |   |
| 資料紹介     | メールアドレス()         |           |   |
| . 利用案内 ▶ | 携帯・PHS:           | 変更しない     |   |
| ◎ リンク ト  | 新メールアドレス          |           |   |
| ★ 表示切替 ト | メール種別<br>携帯・P H S |           |   |
|          | パスワード (i) PDA     |           |   |
|          | *****             | 変更する      |   |
|          |                   | -         |   |
|          | 変更                |           | ~ |
|          | <b>▲</b>          |           |   |
|          |                   |           |   |

パスワードも同じように変更できます